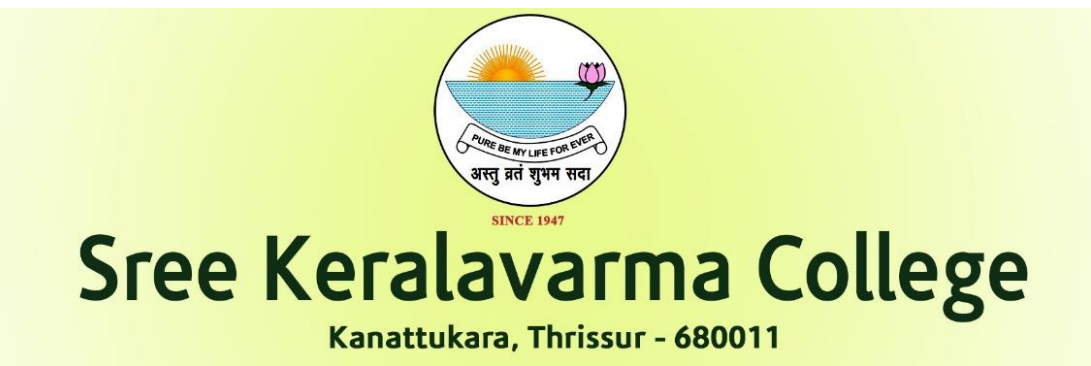

## <u>ഫീസ് അടയ്ക്കേണ്ട വിധം</u>

Step 1: SBI Collect ഹോം പേജിൽ "Education Institution" എന്ന ഭാഗം സെലക്ട് ചെയ്യുക

|                             |                                                                                          | SB C                                                         | ollect                                             |                                                         | Hindi |
|-----------------------------|------------------------------------------------------------------------------------------|--------------------------------------------------------------|----------------------------------------------------|---------------------------------------------------------|-------|
| 0201                        | HOME TRANSACTION H                                                                       | HISTORY FAQ'S CUSTOMER SUPPORT                               | _                                                  |                                                         |       |
|                             |                                                                                          | STATE BANK                                                   | COLLECT                                            |                                                         |       |
|                             | <ul> <li>Payments for Services to Corpo<br/>Government and Public Sector</li> </ul>      | rates, 🗸 🗸 Donations to charitable<br>Undertakings           | local taxes like water tax, house tax, prope<br>ax | erty                                                    |       |
|                             | <ul> <li>Payment of fees to educational i<br/>hospitals and municipal corpora</li> </ul> | Institutions,  All Payments related to and commercial servic | o merchants, industry 🖌 F<br>es C                  | Pay using Netbanking/Debil/Credit Prepaid<br>Cards, UPI |       |
|                             | Search by institution / orga                                                             | nisation name (Enter minimum 4 characters)                   | Na ha                                              | ٩                                                       |       |
| WHAT IN COMPANY AND INCOME. | pry                                                                                      |                                                              |                                                    |                                                         |       |
| Select Catego               | -                                                                                        | < C )                                                        | 2                                                  | <u></u>                                                 |       |

Step 2: തുറന്നു വരുന്ന പേജിൽ SKVC എന്ന് Search ചെയ്യുക. അതിനു താഴെ വരുന്ന ഭാഗത്ത് "PRINCIPAL SKVC THRISSUR FEES" എന്ന ഭാഗം സെലക്ട് ചെയ്യുക

| Sree                     | : KeralaVarma College :: Hom 🗙 🌎 S          | ate Bank Collect ×                 |                         |               |                     |                             |                     |                      |   |
|--------------------------|---------------------------------------------|------------------------------------|-------------------------|---------------|---------------------|-----------------------------|---------------------|----------------------|---|
| $\leftarrow \rightarrow$ | C onlinesbi.sbi/sbicollect/p                | ayment/listinstitution.htm         |                         |               |                     | GQBJ                        | ۲ 😫 🗉 😢             |                      |   |
| 🔇 Dashb                  | board   Sree KeralaVarma C 🔇 I              | 1) WhatsApp 🛛 🛞 oldSree Kerala Var | 😗 fee 🔮 PGCAP 2022 🔇 UC | GCAP2022      |                     |                             |                     |                      |   |
|                          |                                             | TRANSACTION HISTORY FAQ'S          | CUSTOMER SUPPORT        |               |                     |                             | <b>•</b>            |                      |   |
| Payme                    | ent Progress                                |                                    |                         |               |                     |                             |                     |                      |   |
|                          | Select Payee                                | Enter Payment Details              | Verify Payment Det      | ails Complete | )                   | Print Receipt               |                     |                      |   |
| Select                   | Payee                                       | ∎                                  |                         |               |                     |                             |                     |                      |   |
| SKVC                     | g                                           |                                    | Q                       | Filter        | r by State - Select |                             | *                   |                      |   |
| Name                     | e of Educational Institutions               |                                    |                         |               | State               |                             |                     |                      |   |
| PRIN                     | ICIPAL SKVC THRISSUR FEES                   |                                    |                         |               | Kerala              |                             |                     |                      |   |
| Showing                  | ng 1 to 1 of 1 entries (filtered from 6,935 | otal entries)                      | <                       | 1 >           |                     |                             |                     |                      |   |
| <b>3</b>                 | é 🛱 🛛 🞆                                     | 000                                | E Sack                  |               | 54                  | ^ <b>4</b> 8 <sup>µ</sup> * | 12:08<br>27-06-2023 |                      |   |
| ge.official              | keralav                                     | arma.ac.in                         |                         |               | \$                  | Kanattı<br>Kerala,          | ıkara P<br>India -  | O, Thrissu<br>680011 | r |
| 0                        | mail@l                                      | keralavarma.a                      | ac.in                   |               | C                   | Contac                      | t: +91 4            | 87 238053            | 5 |

skvcolle

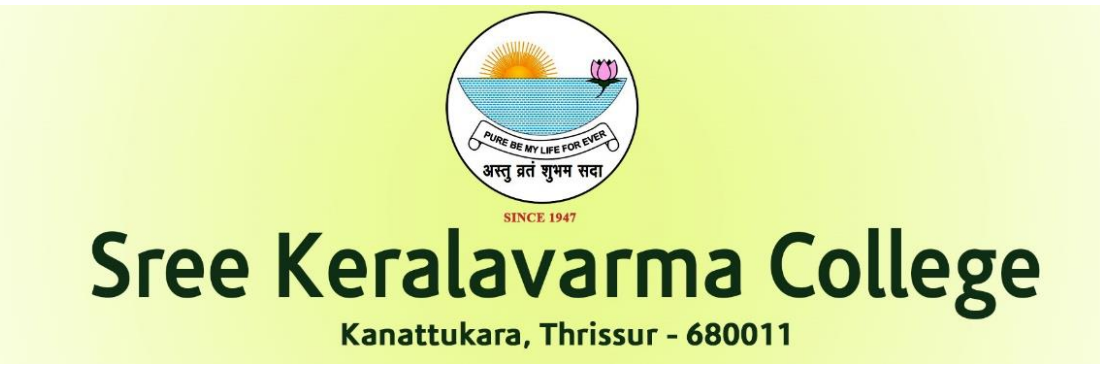

Step 3: തുടർന്നു വരുന്ന Payment പേജിൽ നിങ്ങളുടെ വിവരങ്ങൾ കൃത്യമായി നൽകിയതിനു ശേഷം Payment നൽകി "Print Reciept" ജനറേറ്റ് ചെയ്ത് സൂക്ഷിക്കുക

| 🛞 Sree KeralaVarma College :: Hom 🗙                            | • State Bank Collect × +                                                 |     |           | <b>e</b> | - 0 | x |
|----------------------------------------------------------------|--------------------------------------------------------------------------|-----|-----------|----------|-----|---|
| $\leftrightarrow$ $\rightarrow$ C $($ onlinesbi.sbi/sbic       | ollect/icollecthome.htm                                                  | G   | a 🖻       | *        |     | : |
| 🚱 Dashboard 🛞 Sree KeralaVarma C                               | 🧕 (1) WhatsApp 🛞 oldSree Kerala Var 🎧 fee 🖏 PGCAP 2022 🧭 UGCAP2022       |     |           |          |     |   |
|                                                                | SB Collect                                                               |     |           | Hind     | i - |   |
| 001                                                            | HOME TRANSACTION HISTORY FAQ'S CUSTOMER SUPPORT                          |     |           |          |     |   |
|                                                                | STATE BANK COLLECT                                                       |     |           |          |     |   |
| 🛞 Sree KeralaVarma College :: Hom 🗴                            | State Bank Collect     × +                                               |     |           | ٥l       | _ 0 | X |
| $\leftrightarrow$ $\rightarrow$ C $\square$ onlinesbi.sbi/sbic | ollect/payment/listcategory.htm                                          | G   | 2 6       | ☆        | •   | : |
| 🚱 Dashboard 🛛 🔮 Sree KeralaVarma C                             | 🧕 (1) WhatsApp 🛞 oldSree Kerala Var 👔 fee 🔮 PGCAP 2022 🧭 UGCAP2022       |     |           |          |     |   |
| <b>O</b> SBI                                                   | SB Collect                                                               |     |           |          |     |   |
| Payment Progress                                               | Enter Payment Details Verify Payment Details Complete Payment            | Pri | int Recei | pt       |     |   |
| PRINCIPAL SKVC T                                               | HRISSUR FEES   SREEKERALAVARMA COLLEGE, KANATTUKARA P O, Thrissur-680011 |     |           |          |     |   |

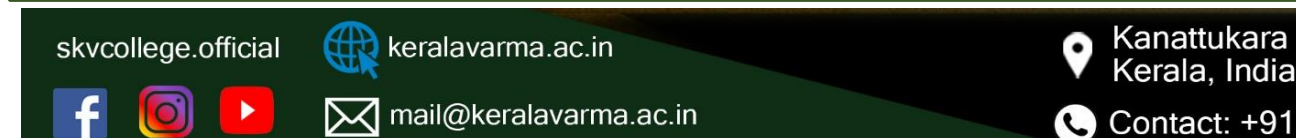

Kanattukara P O, Thrissur Kerala, India - 680011

Contact: +91 487 2380535